#### Pre-Recorded Pitch Video Instructions

Step 1 Record 1 Minute Pitch Usea cell phone, video camera, laptop, iPad, or Zoom.

Step 2 Save and Uploaditch Video:

- <sup>™</sup> After recordng your pitch video, save it to our computer.
- <sup>™</sup> Upload the video toYouTube with a private channel, os ave it toyour Google Drive and share the weblinkSee below for Google and YouTube instructions.

Option 1 Google DriveLink:

- <sup>™</sup> Step 1- Loginto /Google Drive\_vul v ^ W]š Z s]Ç } o](} ov POP E Á\_ in the top left corner. In pop up screen click E Á & } oand Odame your folder.
- TM Step 2 t Select and open the new folder you created the top left corner, co ] I ^ E Á \_ Z E FÁle Upload. (It is best to add the pitch video tts ownfolder U } š Z i µ P } v [š seeyour other Google Drivéiles.)

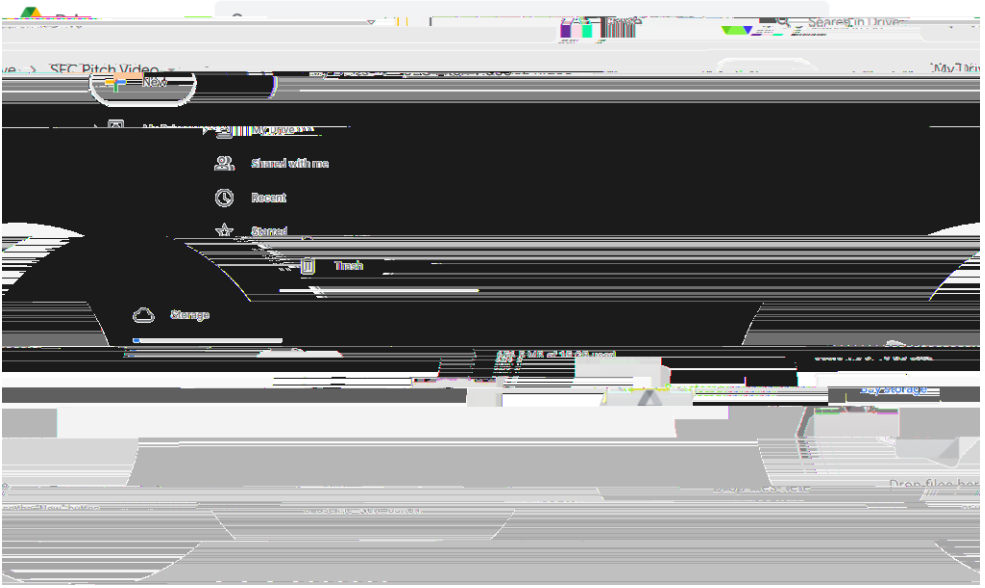

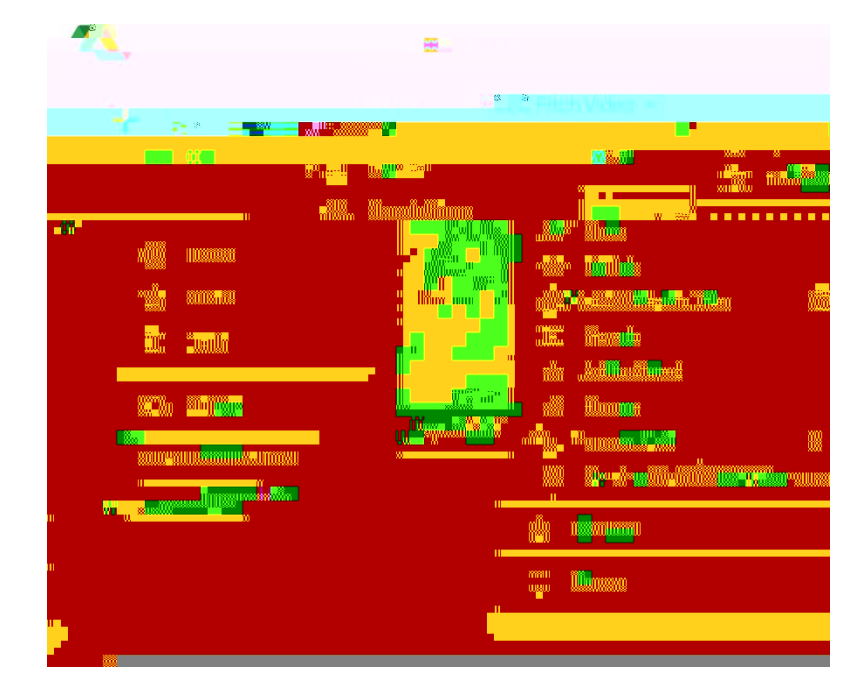

<sup>™</sup> Step 3- Click thename on the folder and thedrop-down arrow. Select ∕Share \_ X

**Pre-Recorded Pitch Video Instructions** 

<sup>™</sup> Step 4 t / v š Z ^' š > ] v <u>pr</u>iva¢y/Asettingsson the videto /Anyoneon the internet with the link v À ] Á \_ Ç Cbajnge\_vXP ^

<sup>™</sup> Step 4- ^ šš] v P • • Z } µ o u š Z •AnyZo)) é with the }iÁk dand to theright it should say Viewer\_and not Commenter\_or Æditor. Click dropdown to change selection.

| 2+         |                                                                                        |             |
|------------|----------------------------------------------------------------------------------------|-------------|
|            | No one nas Ref Reded yet                                                               |             |
|            | ອ <b>Ge</b> etimirk                                                                    | e           |
| æ.         | https://drive.google.com/drive/fok=ລອງຜູ້ໃນເວັບບໍ່ທີ່ຮຽປΣຮຽບປາກິຍຣະຮັບປາກິຍອາການ ົດແຜ່ | ۰ <b>۵۰</b> |
|            | Anyone with the link 👻 😪 👘                                                             |             |
|            |                                                                                        |             |
| ™ Step 5 t | o]   ^ }‰Ç >]vI_X                                                                      |             |

Congratulations you made a shareab Geoogleweblink!

Pre-Recorded Pitch Video Instructions

Option 2YouTubeLink

Note: YouTubællows you to post videotshat are notsearchableonline but shareable Viewers mushave the linkto view.

<sup>™</sup> Step 1- Set up aYouTube accountising your emailA Gmail addresss what we used

- <sup>™</sup> Step 2 t Once the account is create and you have logged in, select the camera button on the top ribbon to upload a videor select create
- <sup>™</sup> Step 3- Follow the steps to uploadideos Options are available add additional features as well such as trimming, blurring, and other editing features bading videotakesthree steps A. Details, B. Video Elements, and Visibility.
  - x Step ADetails:Enter in your title, description, select thumb nail, etc.

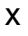

## Pre-Recorded Pitch Video Instructions

Step CVisibility: Last step in the uploading process visibility, this step allows you to choose if the video isrivate, open for public viewin/gsearchableor unlisted. For the competitions, we• μ P P • š Ç } μ μ• ^ h v o ] • šllowing allowing allowing the link to view the video.

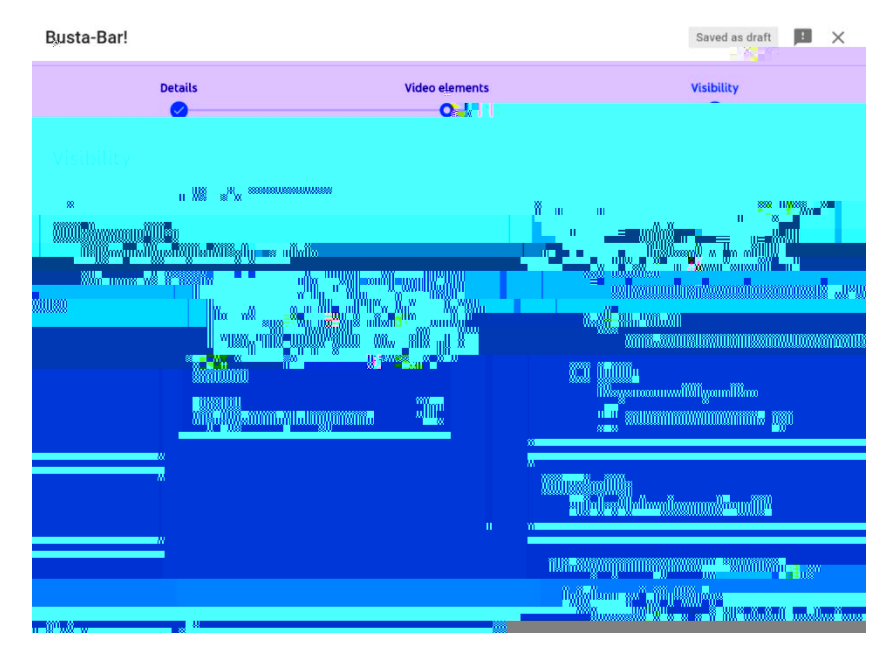

o After completing the 3 steps bove the page will display as below. Here you can copy and share the video link and make any other edits the video.

| - Chude and                      |            |                        | × • • • • • • • • • • • • • • • • • • • |               |                                              |  |
|----------------------------------|------------|------------------------|-----------------------------------------|---------------|----------------------------------------------|--|
|                                  |            |                        |                                         |               | -1.53                                        |  |
|                                  |            |                        |                                         |               |                                              |  |
|                                  |            |                        |                                         |               | - <b>B</b> (* -                              |  |
|                                  |            |                        |                                         |               |                                              |  |
|                                  |            |                        |                                         |               |                                              |  |
|                                  |            |                        |                                         |               |                                              |  |
|                                  |            |                        |                                         |               |                                              |  |
|                                  |            |                        |                                         |               |                                              |  |
|                                  |            |                        |                                         |               |                                              |  |
|                                  |            |                        |                                         |               |                                              |  |
|                                  |            |                        | nii<br>Mi                               |               |                                              |  |
| ແທນພະສະນະການທີ່ມີຄະນະສະນະການໃນແມ | n umuuru   |                        |                                         | IIIII PROLONE |                                              |  |
|                                  |            |                        |                                         |               |                                              |  |
|                                  |            |                        |                                         |               |                                              |  |
|                                  | III<br>III |                        | n                                       |               |                                              |  |
|                                  |            |                        | u                                       |               | - IIIII//16<br>- Allandariinaniinaniinaniina |  |
|                                  | m          |                        |                                         | ins^nss^ ().  |                                              |  |
|                                  |            |                        | - III 14                                |               |                                              |  |
|                                  |            | 1000 MIN <sup>20</sup> | ROU nã                                  |               |                                              |  |
|                                  |            |                        |                                         |               |                                              |  |

Congratulations you made a shareableouTubeweblink!

Pre-Recorded Pitch Video Instructions

CompetitionsRegistrationAdding a Video Link

- <sup>™</sup> Step 1- Go to <u>Student Entrepreneurship Competition Registration</u> and loginusing your SU email addresand password.
- ™ Step 2- Once logged inyou will see the following dashboard.v }Æ ð ^^µ u]••]}v ^š ' ð }(ð\_ឞ'}<u>o</u>] I

| Submission - Pro-                      | states -                 |             |                                                                                                    |                                          |          |
|----------------------------------------|--------------------------|-------------|----------------------------------------------------------------------------------------------------|------------------------------------------|----------|
| INCOME                                 |                          |             | 100000                                                                                                    | <b>30</b> ./*                            | 1122     |
|                                        | : Profile                |             |                                                                                                    | 2 of 4: Busine                           | ess Plan |
| Status: Complete                       |                          |             | Status:                                                                                                    | en kan                                   | G        |
| Complete                               |                          |             |                                                                                                    |                                          | Business |
| You may informat                       | in a court of the second | update the  | to conti                                                                                                    | nue the subolities                       |          |
| niestud <b>aus</b> ke <mark>r</mark> a |                          |             |                                                                                                    | Cale of                                  | ate.     |
|                                        | <u> </u>                 |             |                                                                                                    | $\Rightarrow$                            |          |
|                                        | - Forbstein spr          | an and an   | te <mark>T<mark>ploads</mark> (Financal</mark>                                                                   |                                          | 28 1     |
| ster file <mark>/, video</mark> al     | exhibit)                 |             |                                                                                                    | Status:                                  | omplete  |
|                                        | Consti                   | <b>*</b>    |                                                                                                    |                                          |          |
|                                        |                          |             |                                                                                                    |                                          |          |
|                                        |                          |             | 8 U                                                                                                    |                                          |          |
|                                        |                          | alma (illin |                                                                                                    | Maaalaa ahaa ahaa ahaa ahaa ahaa ahaa ah |          |
|                                        |                          | umanamuunaa | and the second second second second second second second second second second second second second second second | ann                                      |          |
|                                        |                          |             |                                                                                                    |                                          |          |
|                                        |                          |             |                                                                                                    |                                          |          |
| <b>• •</b> •••••                       |                          |             |                                                                                                    |                                          | Mar.     |

<sup>™</sup> Step 3 t A the bottom of the screen, neter your video linkin the ^ W ] š Z s ] b]ox> ] v I\_

| n);====================================                                                                                 |
|----------------------------------------------------------------------------------------------------|
| Success -Pitch Video undated                                                                                            |
| 0.000000000000000000000000000000000000                                                                                  |
| * Unload Poster File                                                                                                    |
|                                                                                                    |
| Constant File Health choose                                                                                             |
| and laters in Welman autors, on prevents sources now a If you have meetions als                                         |
| Nästening gasti kikunyasilu                                                                                             |
|                                                                                                    |
| UPLOAD                                                                                                    |
|                                                                                                    |
| al When same), qui, quir, which must reach a second statement of the off                                                |
|                                                                                                    |
|                                                                                                    |
|                                                                                                    |
| ana susain ing a tanàna ang ang ang ang ang ang ang ang ang a                                                           |
| An Charge and an and a second state and a second state and a second state and a second state of the second state of the |
| Alberta Martin Statement Statement Statement Statement Statement Statement Statement Statement Statement Statem         |
|                                                                                                    |
|                                                                                                    |
|                                                                                                    |
| Save                                                                                                    |
|                                                                                                    |

TM Step4 t o] I ^ TA be Antered in the competitions, you neaded registration steps š } • Z } A ^ } u.‰ Ce of the allowed after ‰ CE ] o Ď U î ì î î

In 2019, Jenna won \$1,000 in the Competitions!

: vv [•• u ‰ ohttpÀs:]/wv/w.youtube.com/watch?v=pwvBVBmB-ld

••]•š v }CE (μ •š]}v•U ‰o • }vš š Zu CE}|•>• o]• μC